# 广州市生态环境局黄埔分局企业事业单位 突发环境事件应急预案备案指引

为进一步规范和完善我局企业事业单位突发环境事件应急预 案备案管理工作,根据《中华人民共和国环境保护法》、《企业 事业单位突发环境事件应急预案备案管理办法(试行)》等法规 和相关文件精神,制订本突发环境事件应急预案备案指引。

一、依据:

(一)《中华人民共和国环境保护法》第四十七条第三款;

(二)《中华人民共和国固体废物污染环境防治法》第八十

五条(三)《突发环境事件应急管理办法》第十三条;

(四)《企业事业单位突发环境事件应急预案备案管理办法(试行)》(环发〔2015〕4号);

(五)《广州市生态环境局办公室关于印发危险废物相关单位突发环境事件应急预案备案指导意见的通知》(穗环办〔2021〕41号)。

二、受理对象:

本行政备案适用于辖区内:

(一)可能发生突发环境事件的污染物排放企业,包括污水、生活垃圾集中处理设施的运营企业;

(二)生产、储存、运输、使用危险化学品的企业;

(三)产生、收集、贮存、运输、利用、处置危险废物的企

-1-

业;

(四)尾矿库企业,包括湿式堆存工业废渣库、电厂灰渣库 企业;

(五)其他纳入突发环境事件应急预案备案行业名录的企业。

三、不予受理的对象(以下2类企业事业单位突发环境事件 应急预案备案由市生态环境局受理):

(一) 跨行政区的企业事业单位环境应急预案;

(二)环境影响评价文件由省级以上(含省级)环境保护主 管部门审批的建设项目;

四、提供材料名称:

(一)突发环境事件应急预案备案表(电子扫描盖章版);

(二)环境应急预案(电子扫描盖章版),环境应急预案包括:环境应急预案的签署发布文件、环境应急预案文本等;

(三)环境应急预案编制说明(电子扫描盖章版),编制说明包括:编制过程概述、重点内容说明、征求意见及采纳情况说明、评审情况说明;

(四)环境风险评估报告(电子扫描盖章版);

(五)环境应急资源调查报告(电子扫描盖章版);

(六)专项预案和现场处置预案、操作手册等(电子扫描盖章版),非必要提供;

(七)环境应急预案评审意见与评分表(电子扫描盖章版):包括根据评审意见修改情况说明及专家核实情况;

-2-

(八) 厂区平面布置图和风险单元分布图(电子文件);

(九)企业周边环境风险受体分布图(电子文件);

(十)雨水污水和各类事故废水的流向图(电子文件);

(十一)周边环境风险受体名单及联系方式(电子文件)。五、办理程序:

(一)企业在广东省环境应急综合管理系统(企业端) https://www-app.gdeei.cn/see/,提交环境应急预案备案电子文件 材料;

(二)局监管三科备案管理人员应在10个自然日内在平台上 进行核对其提供材料是否齐全,文件齐全的,交部门负责人完成 审核并予以备案;文件不齐全的,予以退回;

(三)备案管理人员对材料齐全的企业进行审核登记,出具 由广东省环境应急业务综合管理系统自动生成的企业事业单位突 发环境事件应急预案备案表,企业自行在广东省环境应急综合管 理系统(企业端)下载;

六、信息公开

每半年填写《黄埔区企业突发环境事件应急预案备案情况 表》,将每半年度备案的企业名单进行信息公开。

附件: 1.企业事业单位突发环境事件应急预案备案表

2.广东省环境应急综合管理系统(企业端)登录操作
 手册

附件 1

# 企业事业单位突发环境事件应急预案备案表

| 单位名称                                |                                 |          | 机构代码                |                               |
|-------------------------------------|---------------------------------|----------|---------------------|-------------------------------|
| 法定代表人                               |                                 |          | 联系电话                |                               |
| 联系人                                 |                                 |          | 联系电话                |                               |
| 传 真                                 |                                 |          | 电子邮箱                |                               |
| 地址                                  |                                 | 中心经度:    | F                   | <b>户心纬度</b> :                 |
| 预案名称                                |                                 |          |                     |                               |
| 风险级别                                |                                 |          |                     |                               |
| 本单位于<br>文件齐全,现排<br>本单位承谅<br>虚假,且未隐瞒 | 年 月<br>送备案。<br>前,本单位在办理<br>請事实。 | 日签署发布了突然 | 发环境事件应急<br>D相关文件及其信 | 预案,备案条件具备,备案<br>言息均经本单位确认真实,无 |
|                                     |                                 | 预案制定单位   | ī(公章)               |                               |
| 预案签署人                               |                                 |          | 报送时间                |                               |

—4—

|             | 1.突发环境事件应急预案                                                  | 1.突发环境事件应急预案备案表(电子扫描盖章版); |  |  |  |  |  |
|-------------|---------------------------------------------------------------|---------------------------|--|--|--|--|--|
|             | 2.环境应急预案;                                                     |                           |  |  |  |  |  |
|             | 3.环境应急预案编制说明                                                  | ;                         |  |  |  |  |  |
|             | 4.环境风险评估报告;                                                   |                           |  |  |  |  |  |
| 突发环语重件      | 5.环境应急资源调查报告                                                  | ;                         |  |  |  |  |  |
| 应急预案备案      | 6.专项预案和现场处置预                                                  | 案、操作手册;                   |  |  |  |  |  |
| 文件目录        | 7.环境应急预案评审意见                                                  | 与评分表;                     |  |  |  |  |  |
|             | <ul><li>8.厂区平面布置图和风险单元分布图;</li><li>9.企业周边环境风险受体分布图;</li></ul> |                           |  |  |  |  |  |
|             |                                                               |                           |  |  |  |  |  |
|             | 10.雨水污水和各类事故废水的流向图;                                           |                           |  |  |  |  |  |
|             | 11.周边环境风险受体名单及联系方式。                                           |                           |  |  |  |  |  |
|             |                                                               |                           |  |  |  |  |  |
|             | 该单位的突发环境事件应急预案备案文件已于 年 月 日收讫,文件齐                              |                           |  |  |  |  |  |
|             | 全,予以备案。                                                       | 主,予以备案。                   |  |  |  |  |  |
| 备案意见        | 1月11日——————————————————————————————————                       |                           |  |  |  |  |  |
|             | 自七」田木内山                                                       |                           |  |  |  |  |  |
|             | 广州市生态环境局黄埔分局                                                  |                           |  |  |  |  |  |
|             | 年 月 日                                                         |                           |  |  |  |  |  |
| 备案编号        |                                                               |                           |  |  |  |  |  |
| 报送单位        |                                                               |                           |  |  |  |  |  |
| 受理部门负责<br>人 |                                                               | 经办人                       |  |  |  |  |  |

备注: 1、表中标红的部分由企业事业单位填报;

2、备案编号由企业所在地县级行政区划代码、年份、流水号、企业环境风险级别(一般 L、较大 M、重大 H)表征字母组成。例如,广东省广州市黄埔区一般环境风险非跨区域企业 环境应急预案 2021 年备案,是广州市生态环境局黄埔分局当年受理的第 26 个备案,则编号为: 440112-2021-026-L。

## 附件 2

### 广东省环境应急综合管理系统(企业端)登录操作手册

#### 操作手册目录

| <i>-</i> , | 企业用户登录地址        | 6  |
|------------|-----------------|----|
| <u> </u>   | 登录流程            | 6  |
| Ξ,         | 企业指定经办人进行业务操作流程 | 9  |
| 四、         | 分支机构注册流程        | 11 |
| 五、         | 咨询及问题反馈渠道       | 16 |

#### 一、企业用户登录地址

https://www-app.gdeei.cn/see/

#### 二、登录流程

 在浏览器输入 <u>https://www-app.gdeei.cn/see/</u>后,系统将自动跳转到广东省统一 身份认证平台,如下图所示:

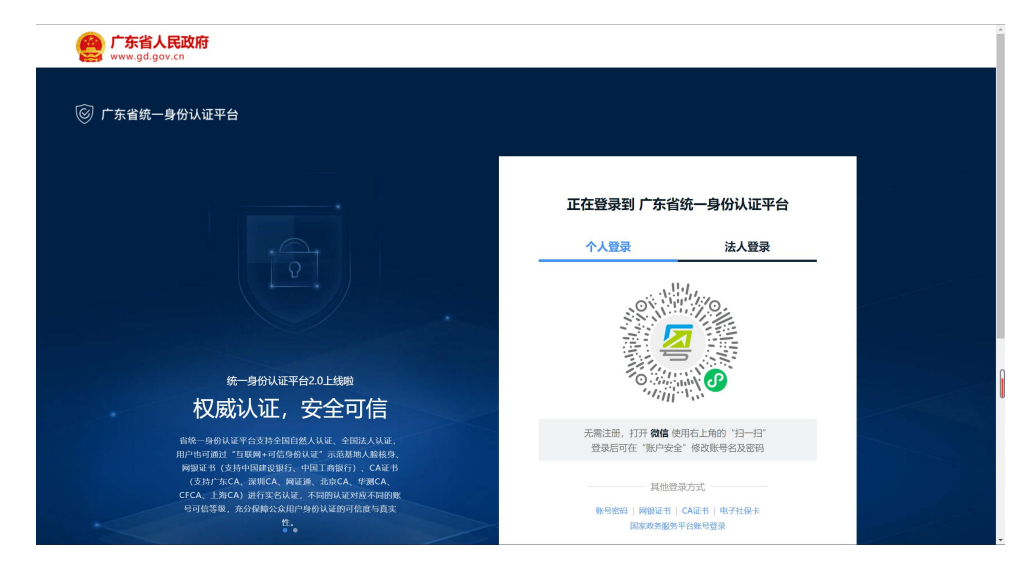

2) 企业用户请选择"法人登录"方式进行登录,如下图所示:

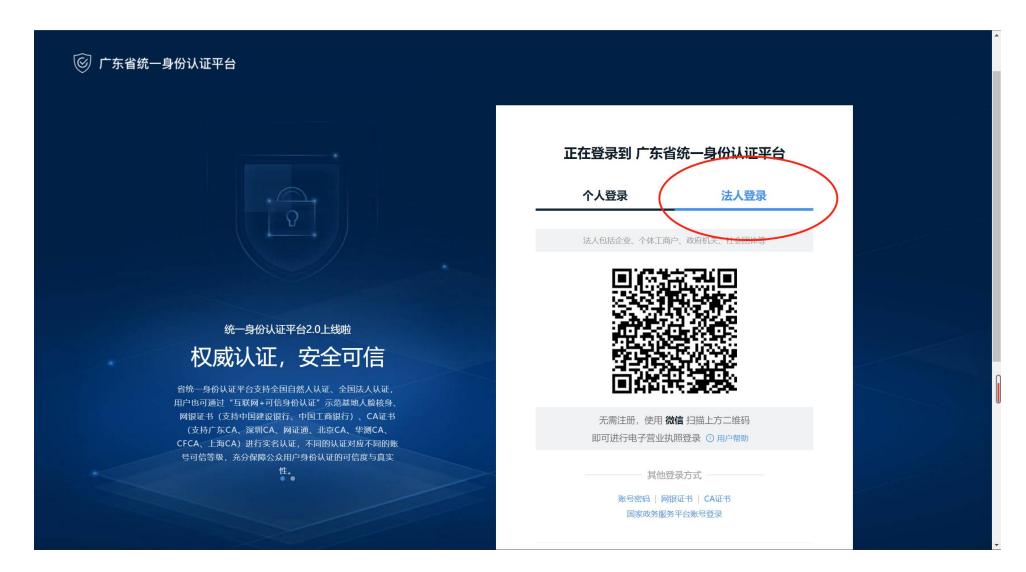

- 3) 企业用户可以根据自身条件选择"微信扫码"或"账号密码"方式进行登录;
- 4) 此步骤为"微信扫码"登录方式,手机端呈现的界面,按顺序进行操作后,点击确

认登录即可进入下一步;

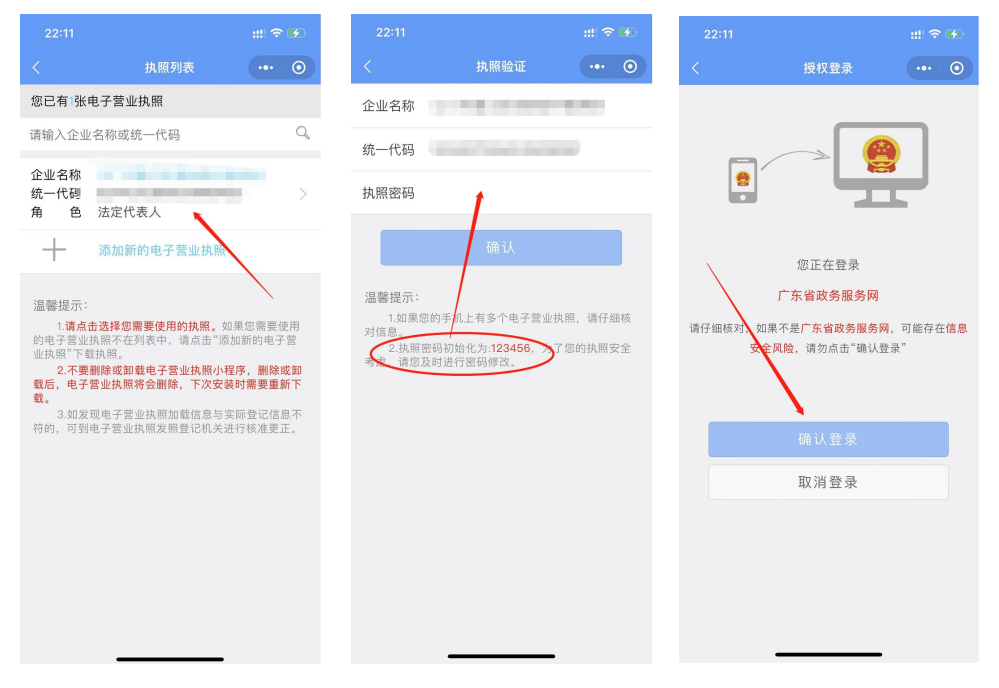

 5) 此步骤为"账号密码"登录方式,输入对应的账号、密码、验证码后,点击登录即 可进入下一步;

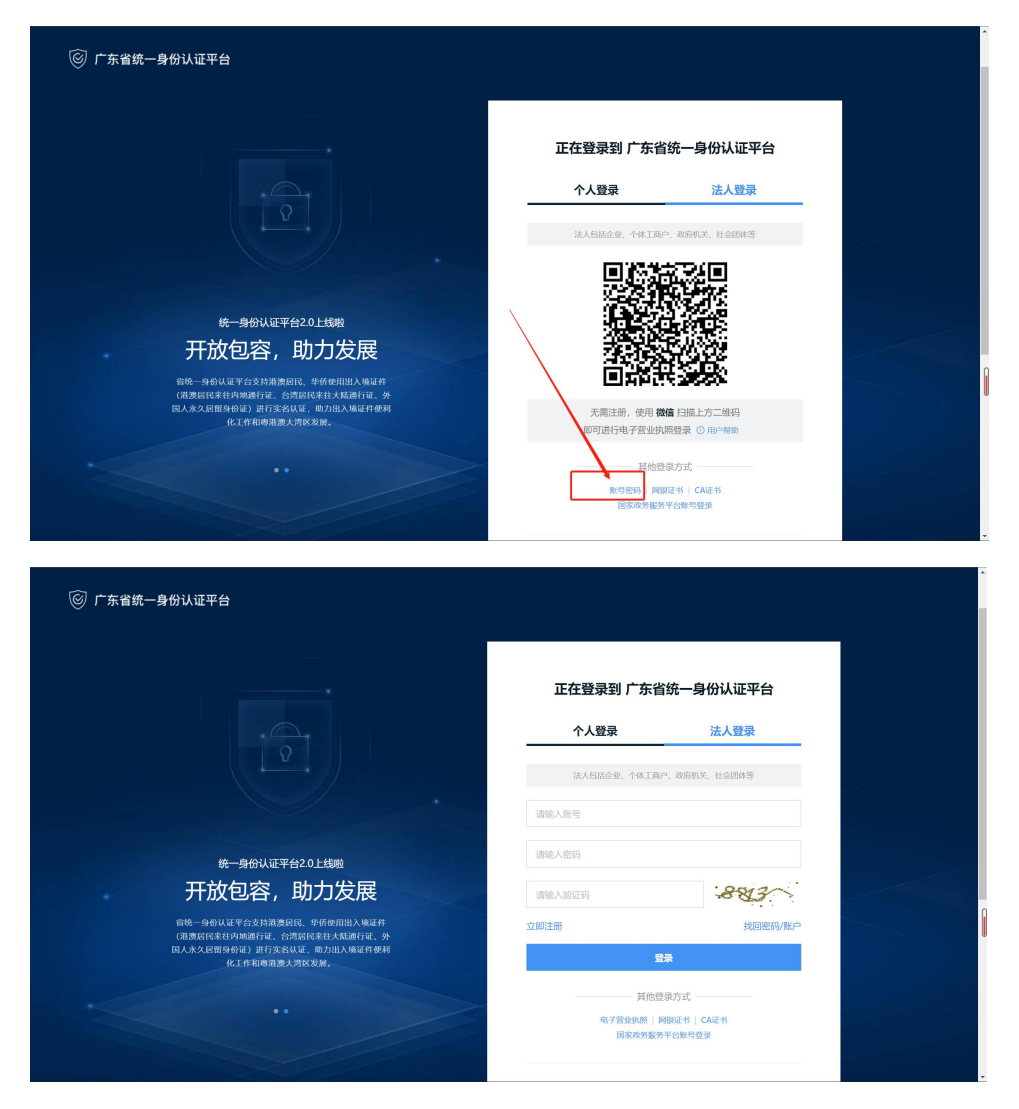

6)登录成功后进入身份认证,根据注册时使用的手机号码接收短信验证码,点击确认 后进入广东省环境应急综合管理系统(企业端)

|                                                                                                    | 🦁 广东省统一身份认证平台 🛛 统-                                 | -身份认证平台                                                                             | Br               | -96 a)       |
|----------------------------------------------------------------------------------------------------|----------------------------------------------------|-------------------------------------------------------------------------------------|------------------|--------------|
| 2.7 学校展示機構築の中から使用される。<br>1.2 予任的の中に日とは使用、構築入1245年2月19日、成金目前にのは<br>1.2 予任的人125日前には<br>1.2 予任日<br>1.2 予任日<br>1. | 身份验证                                               |                                                                                     | 注册时用的手机号, 后续登录   | 需要通过此手机号获取验证 |
|                                                                                                    | 为了保障高等级账户的信息安全,本次操作需要X<br>注意:若您的号码已经停用,请联系12345进行修 | 回信验证,请输入手机专 <mark>130****0468</mark> 4至的短信验证码。<br>改,或通过其他有效登录方式登录该新 <sup>23</sup> 。 |                  |              |
|                                                                                                    | 请输入坦德验证码                                           | 46秒后重新获取                                                                            |                  |              |
| WMARE         WXXED         副型 广东地从其我的门口将到达           网站加州型 网站的海道<br>路和波波         第15—151 进入12245年上版等         副型 報報等小规师         副工作常期人其我的门口将到达           网络北海道<br>路和波波         第15—151 进入12245年上版等         副型 報報等小规师         副工作常期人其我的门口将到达           Mate: 12245年1日         115—151 进入12245年上版等         副型 報報等小规师         副工作常期         副型                                                                                                    | 嶋认 返回                                              |                                                                                     |                  |              |
| PMARE         取業長日         取業長日         取業人民協力「2/45時           同誌の作用         同誌の市面         第 日-日 出入12/45年         回記 考報部小型供用           新述: 12/45         取法信息         副記 考報部小型供用           新述: 12/45         取法信息         副記 考報部小型供用                                                                                                    |                                                    |                                                                                     |                  |              |
| PMAGE         RR.RE()         院 广东地人RE(01)1/94344           Rbshrill         Rbshrill         第 日-田道人1245年生活時         院 常和田小校中         正常用期           Rbs.RE()         Rbs.RE(1)         Rbs.RE(1)         Rbs.RE(1)         Rbs.RE(1)           Rbs.RE(1)         Rbs.RE(1)         Rbs.RE(1)         Rbs.RE(1)         Rbs.RE(1)                                                                                                    |                                                    |                                                                                     |                  |              |
| 同語の作用 月2005年間 学 15-1-15 組入1/245第上版符 部院 単新率小規序                                                                                                    |                                                    |                                                                                     |                  |              |
| 他说: 12345 联系信息 IIII 物质通APP                                                                                                    | 网络印度                                               | 2011 广东省人民政<br>1014 广东省人民政                                                          | ምር ጋር ማስል        |              |
|                                                                                                    | <b>网络战魔 1</b><br>网络化帽 网络桥侧 网络桥侧                    | <b>XX系在)</b> 読 广东南人民政<br>学 日-日志入1245実上総合 読 専務専人団先                                   | плоям<br>Санны 8 |              |

7) 成功登录

| 💮 广东省环境                                                                                                    | 竟应急业务监管系统              |                |         |             |               |                  | r 🖉 🖉 🔳              |              |
|----------------------------------------------------------------------------------------------------|------------------------|----------------|---------|-------------|---------------|------------------|----------------------|--------------|
| ■ 综合信息申报 へ                                                                                                    |                        |                |         | 温馨提示: ,应切实现 | 行环境风险防范责任,对上报 | 本平台的数据资料的真实性和准确性 | 负责,并承担相关法律责任。企事业单位作为 | 9环境安全的责任主体,1 |
| ✓ 企业基本信息                                                                                                    | 待办事项                   |                |         |             |               | 更多               |                      |              |
| <ul> <li>✓ 产品与原辅料信息</li> <li>✓ 雨水排放口信息</li> <li>✓ 废水排放口信息</li> </ul>                                              | ■ 除患整改 (你有)            | 风险隐患数据需要整改     |         |             |               |                  | - <b>~</b>           | 指数           |
| <ul> <li>✓ 炭气排放口信息</li> <li>✓ 固度及危疫信息</li> <li>✓ 风险单元信息</li> </ul>                                                | ■ 应急预案 ¥无意繁信息环境风险排名:11 |                |         |             |               |                  | 11                   |              |
| 风险防范措施                                                                                                    | 任务提醒                   |                |         |             |               |                  | 值班人员                 | #\$          |
| <ul> <li>水环境风险受体</li> <li>大气环境风险受体</li> <li>広急管理人员</li> <li>広急管理人員</li> <li>広急物资与装备</li> </ul>                    | 本企业信息更新                |                | 企业预案修编  |             | 危险废物月窟填报      | -                | 暂无值班人员               | Ð            |
| <ul> <li>         — 数据更新     </li> <li>         回 应急预案备案 ~     </li> <li>         A SDADmenting ~     </li> </ul> | 隐患自查                   |                | 环境应急培训  | 000-01      | 环境应急演练        |                  |                      |              |
| #8 M92/835/83E                                                                                                    |                        |                |         |             |               |                  |                      | 軍名           |
| 〓 环境应急培训 ~                                                                                                    | 通知公告  规章制度             | 政策文件 培训材料      |         |             |               |                  |                      |              |
| 〓 环境应急演练 ~                                                                                                    | 广东省环境应急业务监管系统          | )<br>注意测通知     |         |             |               | 广东留生态环境厅         | 2022-                | 03-03        |
| 局 危险废物月度填报<br>第 5 5 6 7 7 7 7 7 7 7 7 7 7 7 7 7 7 7 7 7                                                           | / 朱恤林現风脸源与应急资源         | 附后回数据库平台系统开级停用 | 9369341 |             |               | / 乐畜生态环境厅        | 2022-                | 03-03        |
| 山知识库                                                                                                    |                        |                |         |             |               |                  |                      |              |

- 三、企业指定经办人进行业务操作流程
  - 1) 法人用户用微信扫描下方二维码:

| ⑦ 广东省统一身份认证平台                                                                                                    |                                       |
|----------------------------------------------------------------------------------------------------|---------------------------------------|
| 6年96%4世年42.015%<br>6年96%4世年42.015%<br>日本の11年1月1日<br>日本の11年1月1日<br>日本日日<br>日本日日<br>日本日日<br>日本日日<br>日本日日<br>日本日日<br>日本日日<br>日本日日<br>日本日<br>日本日<br>日本日<br>日本日<br>日本日<br>日本日<br>日本日<br>日本日<br>日 | <b>正在登录到 广东省统—身份认证平台</b><br>个人登录 法人登录 |
| CFCA、1步GCA)进行完全以底,不同的N级的规范不同的来<br>G可信答案。永分附后众和户身后认道的可信度与真实<br>作。                                                                                                    | 即可进行电子营业行用管录 (5)用户和称<br>              |

2) 打开电子营业执照小程序,点击"授权他人使用执照",选择需要授权的企业执照:

|                                        |              | #! ? <b>-</b> } | 11:04                               |                                                                                   | ::: 🗢 🗖                                                     |  |
|----------------------------------------|--------------|-----------------|-------------------------------------|-----------------------------------------------------------------------------------|-------------------------------------------------------------|--|
| 电子翻                                    | 雪业执照         | ••• 0           | <                                   | 执照列表                                                                              | ••• 0                                                       |  |
| 我自己使用执照                                |              |                 | 您已有1引                               | 长电子营业执照                                                                           |                                                             |  |
| <b>設</b> 扫一扫                           | <b>•</b>     | 出示执照            | 请输入企:<br>企业名称                       | 业名称或统一代码                                                                          | 9                                                           |  |
| 授权他人使用执照                               | 9            |                 | 统一代码                                | 法定代表人                                                                             |                                                             |  |
| 授权他人使用执照                               | 授权他人         | 管理执照            | +                                   | 添加新的电子营业执照                                                                        | g                                                           |  |
| 下载执照(使用执照前需下载执照)                       |              |                 | 温馨提示:<br>1.请点击选择您需要使用的执照。如果您需要使用    |                                                                                   |                                                             |  |
| 下载执照                                   | 查看已下         | ■載执照            | 的电子营业<br>业执照"下<br>2.不<br>载后,电<br>载。 | 业执照不在列表中,请点击"<br>"载执照。<br><b>娶删除或卸载电子营业执照</b> J<br>子营业执照将会删除,下次安<br>台迎电子营业执路如寿信息与 | 添加新的电子营<br><b>N程序,删除或卸</b><br><b>P装时需要重新下</b><br>5.255章记信息不 |  |
| 市场主体身份码(企业码)                           |              |                 | 符的,可                                | 到电子营业执照发照登记机关                                                                     | 送进行核准更正。                                                    |  |
| 企业码                                    |              |                 |                                     |                                                                                   |                                                             |  |
| 管理我的执照                                 |              |                 |                                     |                                                                                   |                                                             |  |
| <ul> <li>管理执照</li> <li>打印执照</li> </ul> | 000<br>其他应用  | 使用帮助            |                                     |                                                                                   |                                                             |  |
| 技术支持: 010-                             | 00000013 更多: | **              |                                     |                                                                                   |                                                             |  |

3)输入执照的密码,默认密码为: 123456,点击确认后进入授权信息列表,然后点击 右下角的"新增授权",依次输入授权人员姓名,身份证号,手机号码,点击确认。

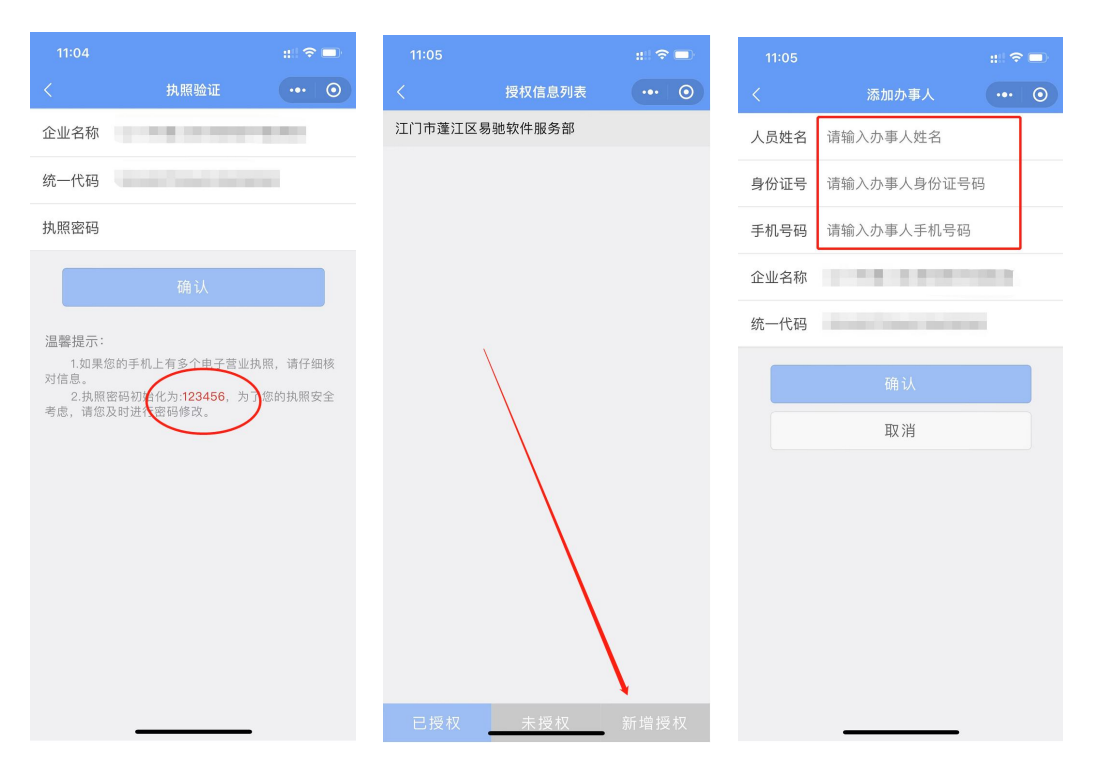

4)授权成功后,经办人可以根据第二步的操作指引进入广东省环境应急综合管理系统。
(经办人授权方式根据企业实际需要,可选择"全业务授权"或"精准授权 - 电子政务 - 市场监管 - 统一身份认证")

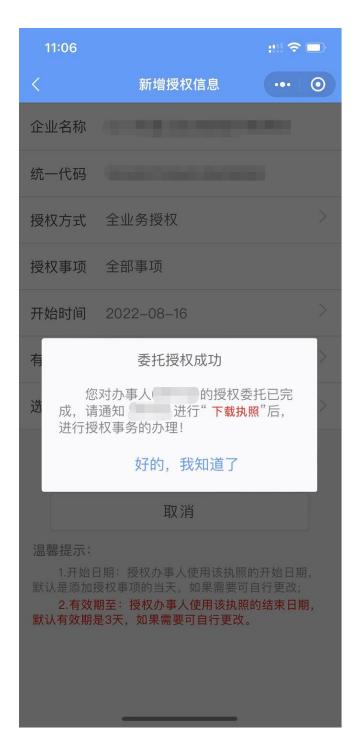

#### 四、分支机构注册流程

1) 企业法人用户打开下方网址: <u>http://tyrz.gd.gov.cn/pscp/sso/static/</u>,通过账号密 码或微信扫码方式进行登录。(具体操作可参考第二步)

2) 登录成功后进入下方界面,选择"我的经办人"

| 🞯 广东省统一身份认i                                                             | 🦁 广东省统一身份认证平台   账户管理 |                                 |  |  |  |  |
|-------------------------------------------------------------------------|----------------------|---------------------------------|--|--|--|--|
| <b>张号基本信息</b><br><b>张号安全设置</b><br>(1550.557,1941年,1843节)<br><b>安全核验</b> |                      | 傳改資料                            |  |  |  |  |
| 四级 (原L2) 核验                                                             | 账号名                  | \~                              |  |  |  |  |
| 五级 (原L3) 核验                                                             | 法定代表人姓名              | 法人证件号码                          |  |  |  |  |
| 我经办的法人                                                                  | 法定代表人证件类型 身份证        | 法人所在地                           |  |  |  |  |
| 我的经办人                                                                   | 法定代表人证件号码            | 申请人姓名                           |  |  |  |  |
|                                                                         | 申请人证件类型 身份证          | 申请人手机号码 -1                      |  |  |  |  |
|                                                                         | 申请人证件号码              | 申请人电子邮箱 -1                      |  |  |  |  |
|                                                                         |                      |                                 |  |  |  |  |
|                                                                         |                      |                                 |  |  |  |  |
| 网站信息                                                                    | 联系我们                 | 回 广东省人民政府门户网站<br>回訳 广东省人民政府门户网站 |  |  |  |  |
| 网站介绍 网站纠错<br>隐私政策 服务建议                                                  | 參 扫──扫 进入12345掌上服务   | 日記 地台市小田洋 反抗開始 登録               |  |  |  |  |

进入我的经办人界面后,点击右上角"添加经办人",填写经办人名称,登录账号,然后
 选择授权业务的开始与结束时间后,点击立即添加。

| 🥑 广东省统一身份                       | 认证平台   账户管理 |                          |                | 用户帮助              | 退出登录   |
|---------------------------------|-------------|--------------------------|----------------|-------------------|--------|
| 账号基本信息                          | 我的经办人       | 添加经办人                    | ×              | 添加经办人 +           |        |
| <b>账号安全设置</b><br>(修改密码、手机号、邮编等) |             | 请添加四级(原L2)账号作)<br>经办人名称* | 为经办人账号         | 前往                | 帮助中心>> |
| 实名核验                            | 经办人名称       | 请输入经办人名称                 |                | 可经办期限             | 操作     |
| 四级 (原L2) 核验                     |             | 容录账号*                    |                |                   |        |
| 五级 (原L3) 核验                     |             | 请输入四级 (原L2) 经            | 砂人账号           |                   |        |
| 我经办的法人                          |             | 若经办人暂无个人账户,请凭            | 先前往注册个人账号      |                   |        |
| 我的经办人                           |             | 授权时间*                    |                |                   |        |
|                                 |             | 茴 开始时间<br>至              |                |                   |        |
|                                 |             | 茴 结束时间                   |                |                   |        |
|                                 |             |                          | _              |                   |        |
|                                 |             | 立即添加                     | 取消             |                   |        |
| 网站信息                            | 联系我们        |                          | 回日 广东省人民政府门户网站 |                   |        |
| 网站介绍 网站纠错<br>約私約第 邮件建议          | 夢 扫-        | 扫进入12345掌上服务             | 回到 專省事小程序      | <b>政府网站</b><br>技術 | 8      |
| Destroyed Westerney             | 热线: 12      | 345 联系信息                 |                |                   |        |

经办人登录账号需要经办人登录统一身份认证系统"个人登录"后,在"账号基本信息"

页面里面的"账号名"进行获取

| 🐷 广东省统一身份认                                                           | 证平台   账户管理                                         |                                                                                                    | 用户帮助   退出登录 |
|----------------------------------------------------------------------|----------------------------------------------------|----------------------------------------------------------------------------------------------------|-------------|
| <b>院号基本信息</b><br><b>院号安全设置</b><br>(1953年51—4月1日,如称19)<br><b>实会情治</b> | <b>2 •••</b> °                                     |                                                                                                    | 備改資料        |
| 四級 (第L2) 橫始<br>五级 (第L3) 橫始<br>我经办的法人                                 | 账号名 DGD4 8185112<br>证件号码<br>证件有效明起始时间<br>电子邮箱 -1   | 证件类型 身份证<br>手机号码<br>证件有效期 20年<br>证件地址                                                                                                    | ĺ           |
| <b>网站信息</b><br>网络价相 网络价相<br>网络约束 服务建议                                | <b>联系我们</b><br>参 由——由进入12345罪上股务<br>热线: 12345 联系信息 | <ul> <li>         ・ビス市人民政府「リー例站         ・</li> <li>         ・</li> <li></li></ul> | Ranna<br>Ru |

4)法人用户在添加经办人成功后,出现如下界面,至此授权经办人操作已完成,请通知经办人前往统一身份认证平台进行"授权确认"。

| 🎯 广东省统一身份认                                         | 人证平台   账户管理                                         |                         | 用户帮                     | 助   退出登录      |
|----------------------------------------------------|-----------------------------------------------------|-------------------------|-------------------------|---------------|
| <b>账号基本信息</b><br><b>账号安全设置</b><br>(例《恋母, 手利马, 邮箱等) | 我的经办人, <sub>为《查看</sub><br>将个人账户海加为纪办人之后,个人可以直接登录进择租 | 关法人组织身份,即可为法人代办事        | 添加经办人                   | +<br>往帮助中心>>> |
| 实名核验                                               | 经办人名称                                               | 用户类型 登录名                | 可经办期限                   | 操作            |
| 四级 (原L2) 核验                                        |                                                     | 个人 DG****12             | 2022-08-31 至 2022-09-04 | 取消申请          |
| 五级 (原L3) 核验                                        |                                                     |                         |                         |               |
| 我经办的法人                                             |                                                     |                         |                         |               |
| 我的经办人                                              |                                                     |                         |                         |               |
|                                                    |                                                     |                         |                         |               |
| 网站信息                                               | 联系我们                                                | 日日<br>日代<br>「东省人民政府门户网站 |                         |               |
| 网站介绍 网站纠错<br>隐私政策 服务建议                             | 参 扫─扫 进入12345掌上服务                                   | 目目 - 串省事小程序             | <b>政府网站</b><br>找错       | <b>(1</b> )   |
|                                                    | 热线: 12345 联系信息                                      |                         |                         |               |

- —以下为"<mark>经办人</mark>"操作流程: ————————
- 1) 经办人用户打开下方网址: <u>http://tyrz.gd.gov.cn/pscp/sso/static/</u>,通过账号密码 或微信扫码方式进行登录。经办人请通过"个人登录"。

| ee 广东省人民政府<br>www.gd.gov.cn                                                                                                    |                                                                                                 |
|----------------------------------------------------------------------------------------------------|-------------------------------------------------------------------------------------------------|
| ⑧ 广东省统一身份认证平台                                                                                                    |                                                                                                 |
| <sup>统—身份认证平台2.0上线船</sup><br>权威认证,安全可信                                                                                                    | 正在登录到 广东省统一身份认证平台<br>个人登录 法人登录<br>0<br>0<br>0<br>0<br>0<br>0<br>0<br>0<br>0<br>0<br>0<br>0<br>0 |
| 官僚一身份认证平台支持全国自然人认证、全国法人认证,<br>用户也可预过"互联网+可信息份认证"示意基地人都统身,<br>网取事书(支持中国建设服务,中国工商服务)、CA基书<br>(支持广东CA、梁矾CA、和运道、北京CA、4家和CA、<br>CFCA、上和CA)进行文名认证,不周的认证对应不同的奥<br>号可信等级、充分和释念次用户身份认证的可信度与真实<br>化。 | 无器注册,打开 微信 使用右上角的 "扫一扫"<br>登录后可在"张户安全"修改账号名及密码<br>                                              |

2) 登录成功后,进入"我经办的法人"页面,点击操作"绑定"

| 🮯 广东省统一身份认证                                                                        | 平台 账户管理                                                     |                                                                          | 用户帮助   退出登录                                                                 |
|------------------------------------------------------------------------------------|-------------------------------------------------------------|--------------------------------------------------------------------------|-----------------------------------------------------------------------------|
| <b>张号基本信息</b><br><b>张号安全设置</b><br>(约点回知, 平约,号, 相助符)<br>专家将动                        | 2 •••                                                       |                                                                          | 備改資料                                                                        |
| 头白族仙<br>四级(源L2)核验<br>五级(源L3)核验<br>我经办给法人                                           | 账号名<br>亚件号码<br>亚件有效期起始时间 ****-04-01 ~ ****-04-01<br>电子邮箱 -1 | 证件类型 身份证<br>手机号码<br>证件有效期<br>证件地址 -1                                     | <b>,</b> ₩ ₫₫                                                               |
| <b>同社信息</b><br>同社介绍 网站均相器<br>国社政统定 服务建议                                            | <b>联系我们</b><br>参 1日→日 进入12345駅上版务<br>他低: 12345 联系信息         | 記 「东京人民政府门中网站<br>記 専合市小田序<br>記 専商道APP                                    | <u> (大市同地</u><br>武 18<br>18<br>18<br>18<br>18<br>18<br>18<br>18<br>18<br>18 |
| 🞯 广东省统一身份认证                                                                        | 平台 账户管理                                                     |                                                                          | 用户帮助   退出登录                                                                 |
| 医带基本信息<br>医常多在2011<br>(1005007、半1000年)<br>安若核验<br>四级(第12)核验<br>五级(第13)核验<br>我的小的法人 | <b>我经办的法人</b> 大 香田                                          | 用户类型 登录名 可<br>法人 2022-08-3                                               | 859/WIW 副作<br>1至2022-09-04 期定不明定                                            |
| <b>网络信息</b><br>网络合介绍 网络拉约语<br>因此此地位 服务地议                                           | <b>联系我们</b><br>参 13—13 进入12345要上版务<br>热线: 12345 联系信息        | <ul> <li>記 「东东人民政府门」"例站</li> <li>記 場合市小児/序</li> <li>記 場合市小児/序</li> </ul> | C. KARA                                                                     |

- 3) 绑定成功后,请点击右上角"退出登录",退出登录后请通过下方链接进行访问:
   <a href="https://www-app.gdeei.cn/see/">https://www-app.gdeei.cn/see/</a>,
- 4)进入界面后,请选择"个人登录",用户可根据实际需要,选择扫码或账号密码登录, 登录成功后,界面如下所示:

| 🦁 广东省统一身份认证平台 🛛          | 充一身份认证平台             |                | 用户帮助                                                                                                    | A |
|--------------------------|----------------------|----------------|----------------------------------------------------------------------------------------------------|---|
|                          |                      |                |                                                                                                    |   |
| 当前账户信息                   |                      |                |                                                                                                    |   |
|                          |                      |                |                                                                                                    |   |
| $ T_1  =  T_1 $          |                      |                |                                                                                                    |   |
| 经办企业信息                   |                      |                |                                                                                                    | ſ |
| -                        |                      |                |                                                                                                    |   |
| 联系人-1                    | 明定截止日期<br>2022-09-04 |                |                                                                                                    |   |
|                          |                      |                |                                                                                                    |   |
|                          |                      |                |                                                                                                    |   |
| <b>网站信息</b><br>回处介绍 回达扣锁 | 联系我们                 | 目開 广东省人民政府门户网站 | at the line of the line of the |   |

5)选择对应的经办企业进入下方界面,即可新建企业分支机构,填写相关信息后点击注册 按钮即可进入广东省环境应急综合管理系统(企业端)信息申报界面。

| 🕑 广东省环境应急业务监管系统 |                              |
|-----------------|------------------------------|
|                 | 第定风险源<br>の追溯:<br>1992円始報 新主部 |
|                 |                              |
|                 |                              |
|                 |                              |

| 🕑 广东省环境应急业务监管系统 |            |                 |               |   |
|-----------------|------------|-----------------|---------------|---|
|                 |            |                 |               |   |
|                 | 账户注册       |                 | <b>へ</b> 返[   |   |
|                 |            | ──── 注册为企业      | <b>业</b> 分支机构 | > |
|                 | *注册类型:     | 请输入             |               | 0 |
|                 | *统一社会信用代码: |                 |               |   |
|                 | *企业分支机构编号: | 请输入分支机构编号, 如001 | 0             |   |
|                 | * 所在区县:    | 请选择             |               |   |
|                 | *环境监管部门:   | 请选择             |               |   |
|                 | *企业名称:     | 110000          |               |   |
|                 | *法人电话:     |                 |               |   |
|                 |            | 注册              |               |   |
|                 |            |                 |               |   |
|                 |            |                 |               |   |
|                 |            |                 |               |   |

### 五、咨询及问题反馈渠道

请添加官方 QQ 群: 712458352